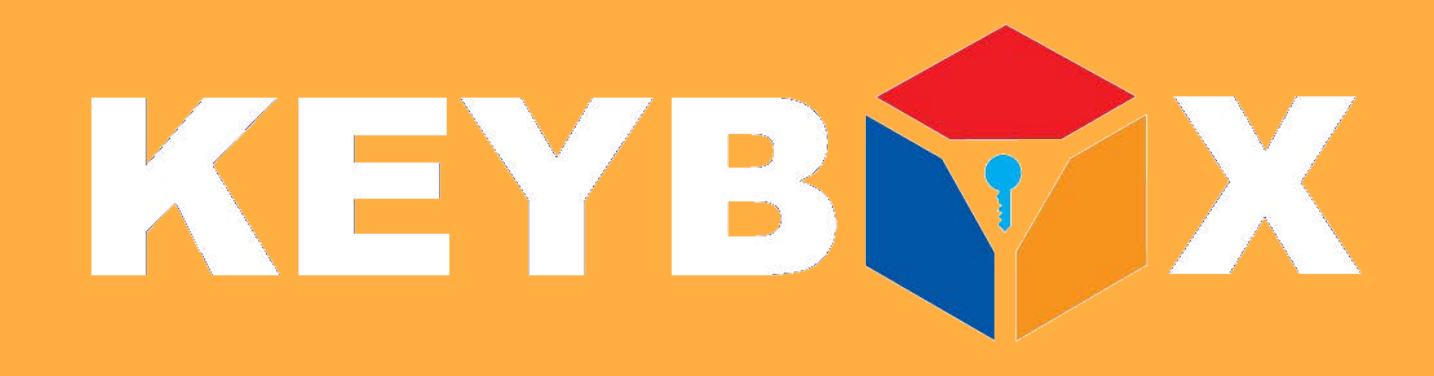

# Smart-Box User Guide

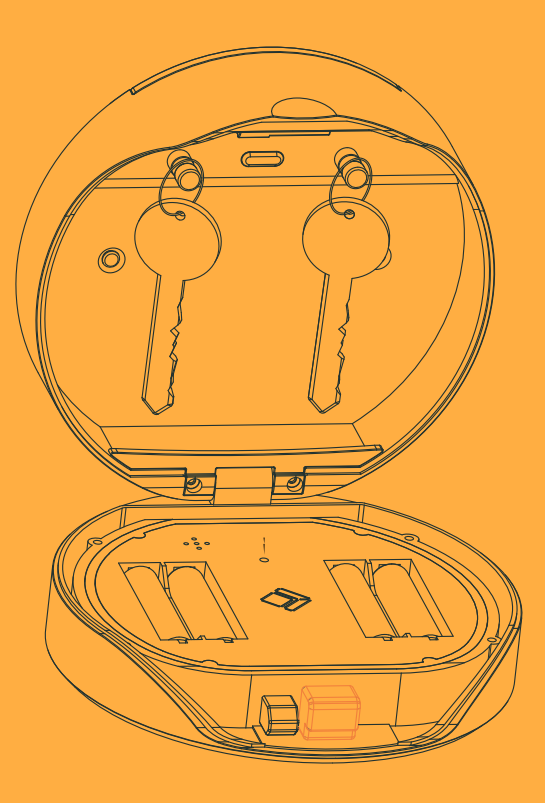

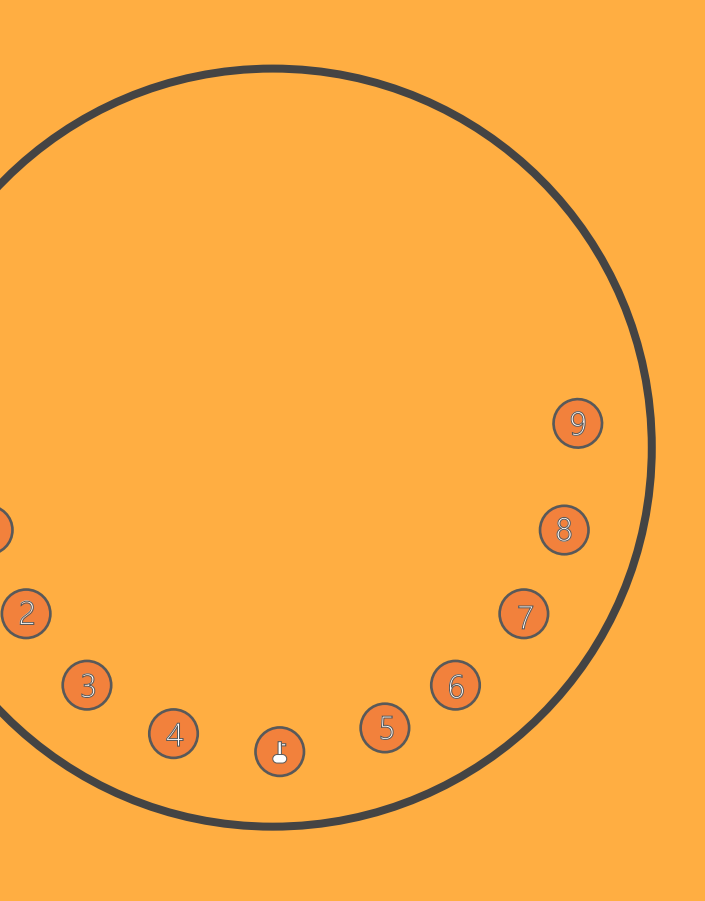

## **Secure Solutions For Protecting Your Keys**

www.keyboxsystems.com

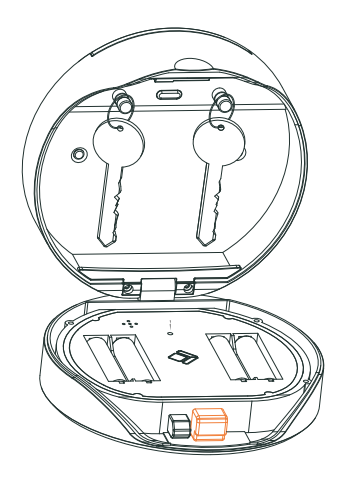

## Samart-Box KB 12 User Guide

### What's Included With The Smart-Box KB 12

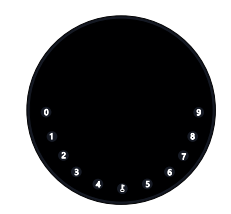

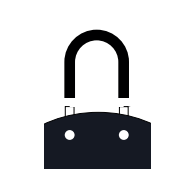

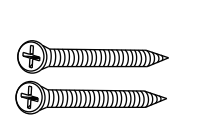

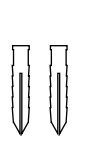

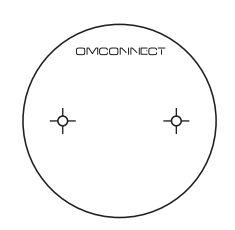

**1 x Mounting Sticker** 

1 x KB 12 Smart-Box Key Storage Unit

Or 1 x KB 12Plus Smart-Box Key Storage Unit with Shackle (Selectable Purchased)

#### 2 x Mounting Screws 2 x

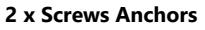

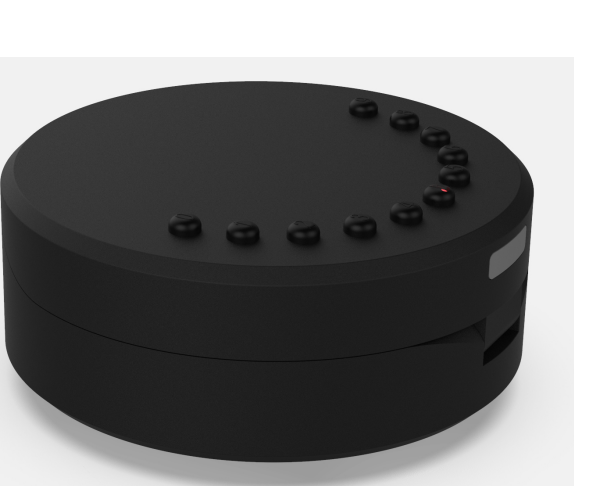

Model: K12

**Specifications** 

Material: Body Zinc Alloy, SUS304 4 Battery: x AAA Alkaline Battery Unlock Mechanism: Bluetooth, PIN Code, App Jump Start: USB-C

120mm(7-7/10,...)

120mm ( 4- 7/10" )

Inside

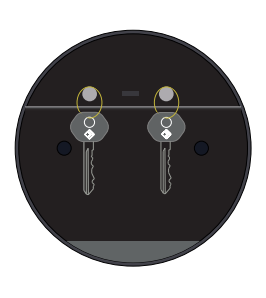

Deepth 22mm ( 4/5 " )

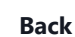

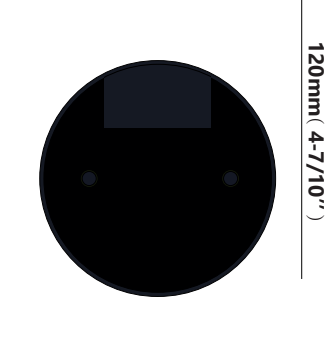

120mm ( 4- 7/10" )

## **Features**

#### Lock & Unlock

## Administrator Unlock

Set a Master Administrator PIN for unlocking, settings, operations etc. and only the administrator could change the administrator PIN code.

#### Anti-Peeping

Add up to 8 - 2 digits before and after PI code to intensify your PINs.

#### **Mobile Control**

| -  | -  |
|----|----|
|    |    |
| /⊉ |    |
| 19 |    |
|    | ١. |

∞)

Bluetooth one-touch unlock With your Mobile you could unlock the Smart-Box by touching the Unlock key on the

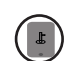

#### Mobile Administrator

Set Administrator PIN Codes from your Mobile to unlock, add users, delete users, etc.

#### Battery

App.

### Battery life

4 AAA batteries, the life cycle will be more than 12 months, please use high quality batteries.

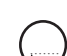

#### **User Unlock**

This Smart-Box allows to add up to 100 user PIN codes for your family, friends and visitors.

## **Auto Locking**

If there is no opening motions in 10 seconds the box will be automatically locked.

(\*\*)

#### Dynamic Password Unlock

You could generate dynamic PIN through mobile App, for scheduled access, parcel delivery, house keeping, etc.

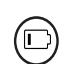

#### Low Battery

When the battery runs out of power, system will remind you to replace the batteries.

#### 😱 System Lockdown

The lock will be lockdown for 5 minutes if continuously enter wrong PINs for 5 times.

#### Emergency

#### Jump Start

hen the power is down and use USB-C to jjump start the lock and get it unlocked

## **Quick Mounting**

**Step 1>Install Battery** Please remove the (4) screws on the battery cover plate then put 4 AAA batteries into the battery dock properly and put the plate back with screws.

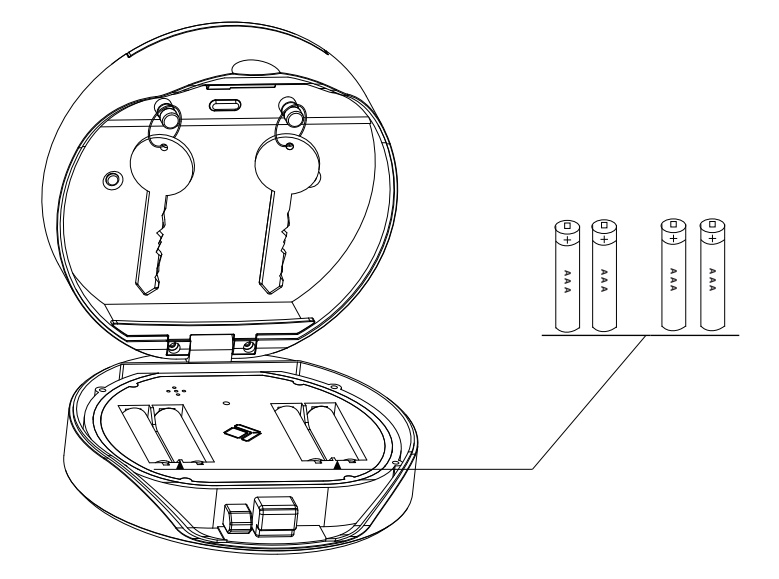

#### Step 2>Wall Mounting

There are 2 screw holes on the Smart-Box and use the screws and the screw anchors in the package to fix the Smart-Box

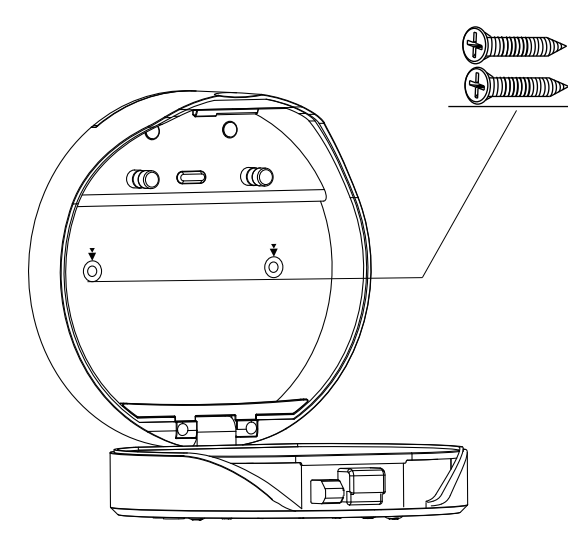

## Ei ]W\_'GYhi d

#### Step 12₌b]h]Ư]nY`Smart-Box <sup>·</sup> ]ZfYei ]fYX

>The Smart-Box was initialized from factory already, if need it to be initialized please follow the steps below.

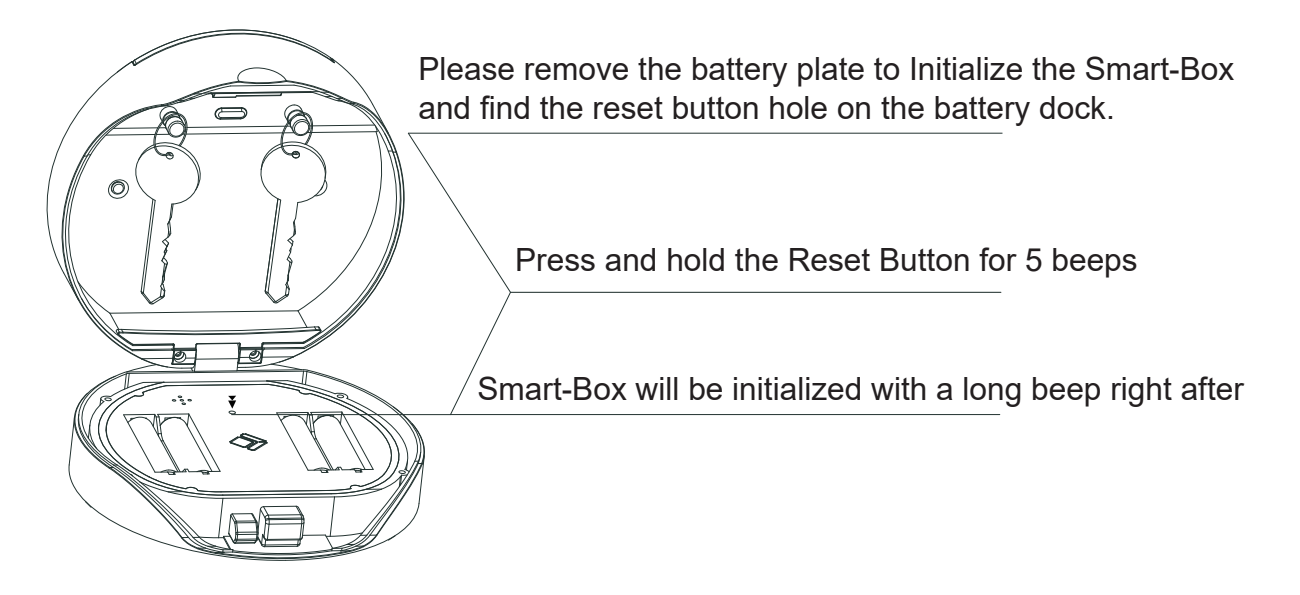

#### Step 2>Mobile App Paring

>1. Please scan QR Codes below and download the App, Scan any one you like.

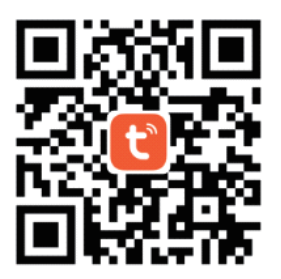

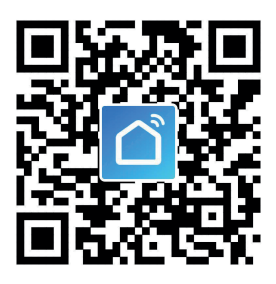

>2. Run App from your Mobile phone, and make sure your Mobile Bluetooth is on.

**>3.** Keep Mobile Bluetooth on and back to the Smart-Box then Press the "Reset " button one time only and Blue led light on(Enter Button).

>4. Once you see the Blue LED on you need to Key in Administrator password(123456) then press "Enter Button" and start paring(Picture Below)

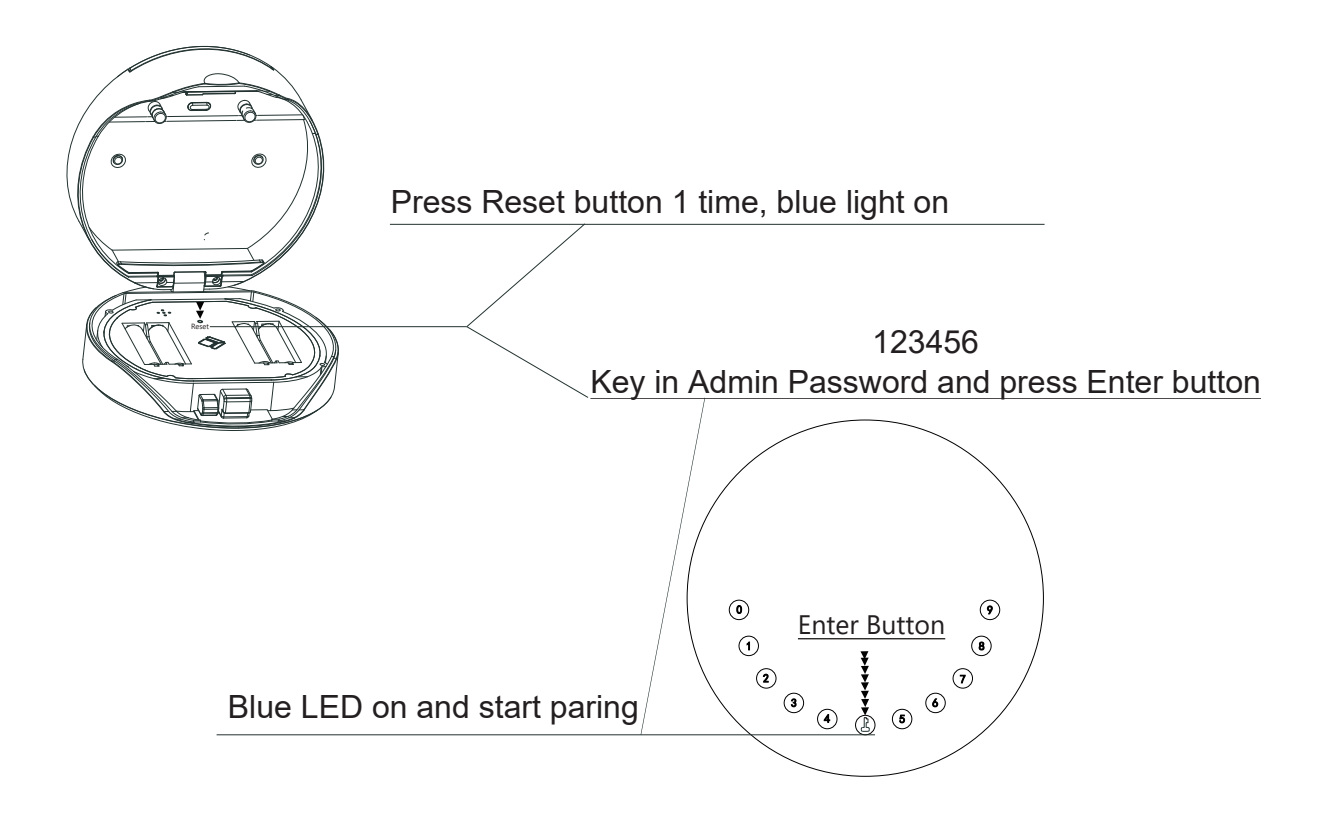

>5. Right after you pressed the "Enter Button" Tap "Add device" on your App and you will see the auto-detected smart Smart-Box, Please check the detail operations below:

#### Page 6

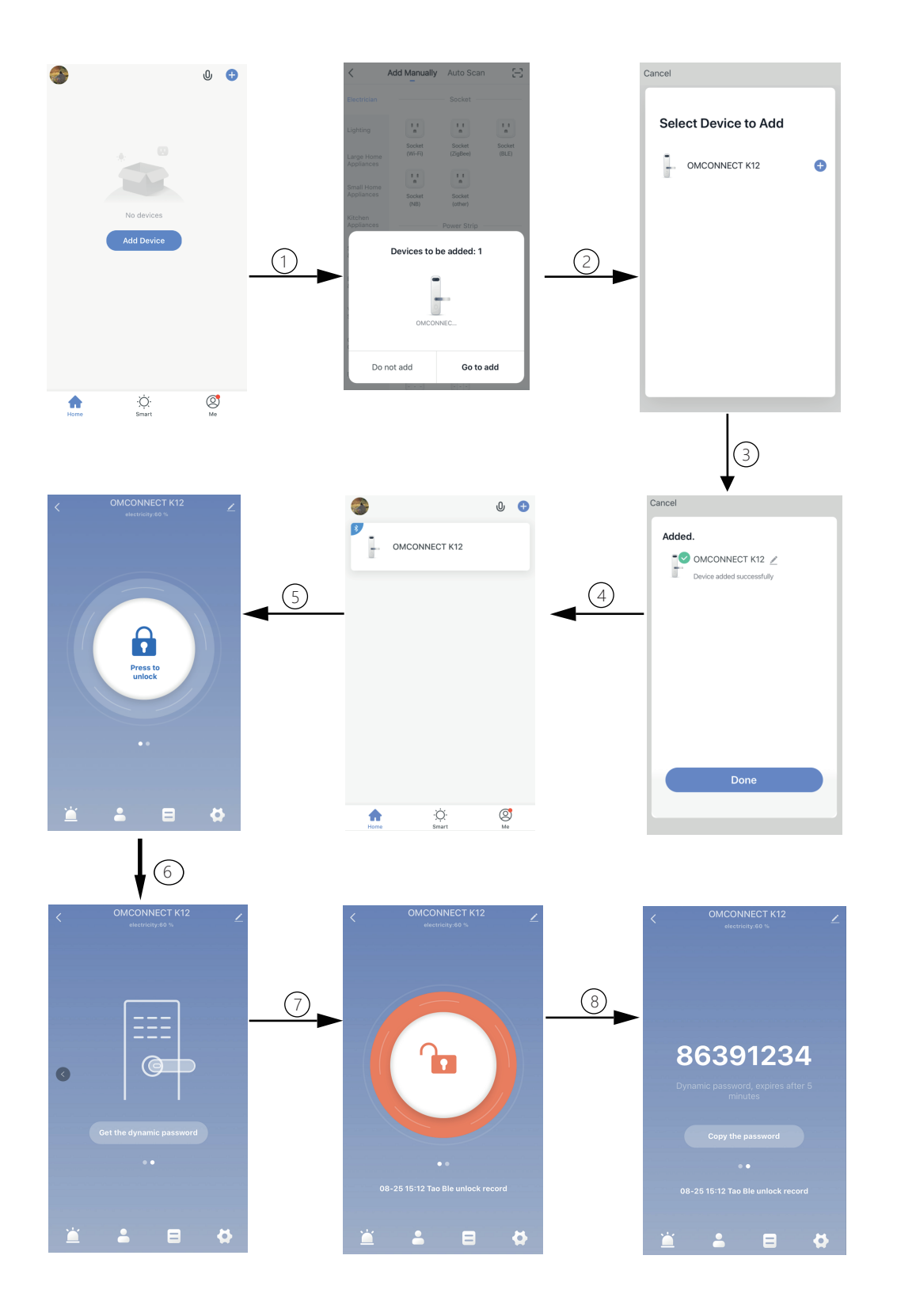

#### Step 3>Add Administrator Password(Under Initialized Mode)

>1. Long press the Enter Button for 3 seconds.

>2. Key in new password(more than 4 digits).

>>>3.Press Enter Button in the middle to confirm the password.

>>>4.Key in the new password again and press Enter Button to complete

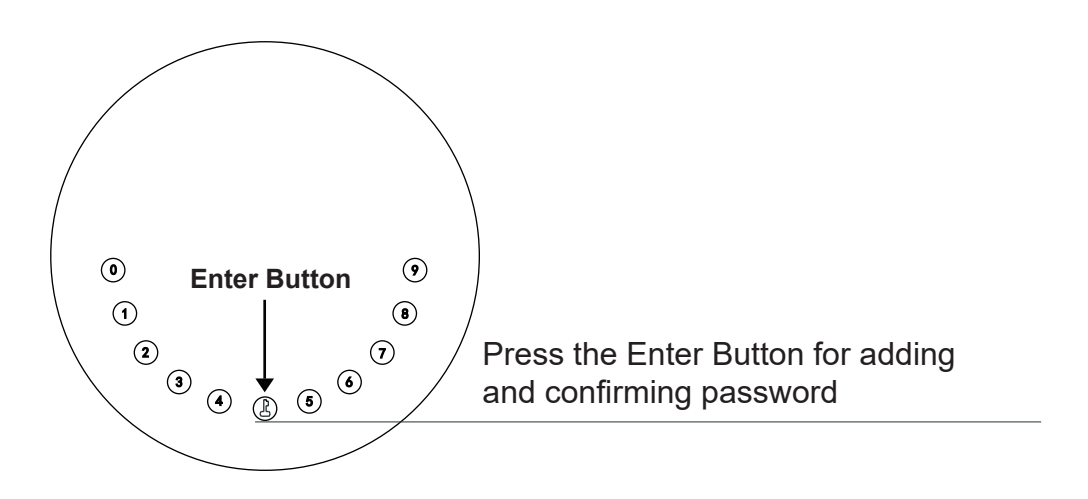

#### Step 4>Add User Password

- >1. Press the Enter Button for 3 seconds
- >2. Key in Administrator password and press Enter to get Verified
- >>>3. Then Key in new user password and press Enter Button

>>>4. Key in the same user password again and press Enter Button to complete setting

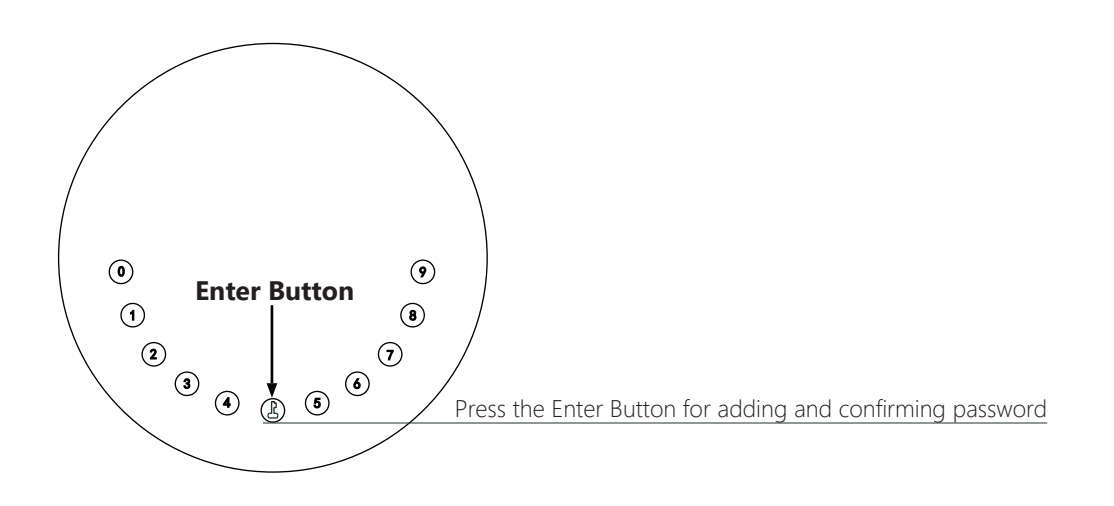

#### Step 5>Testing

>2. Unlock the Smart-Box with User Password.

>>>3. Lock the Smart-Box by closing back the front assembly, motor rolls up and

locked >>>>4. if everything worked well then move to Mobile control.

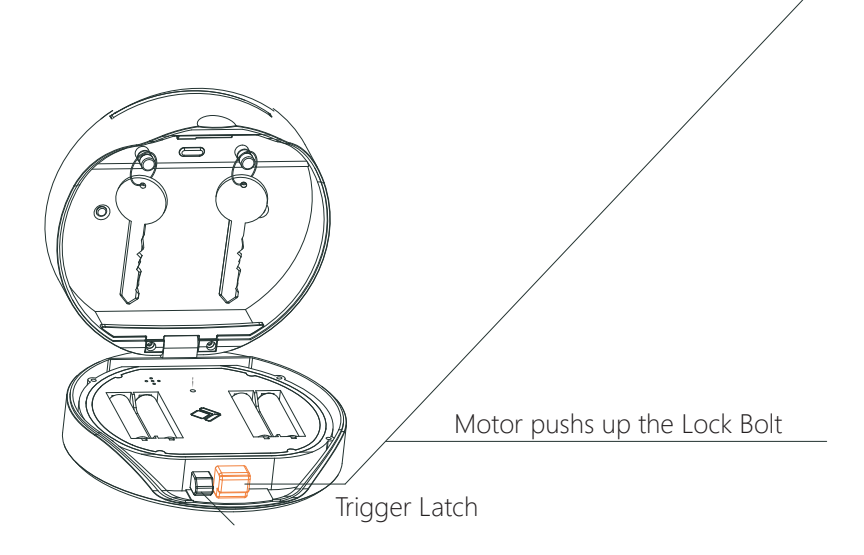

## Manage Users Change User Password

- > 1. Press 🕲 🕒 Administrator Password+ 🕲 Password to be Changed+ 🕲
  - > 2. Enter New Password to be set + (2) New Password again + (2) finish the setting.

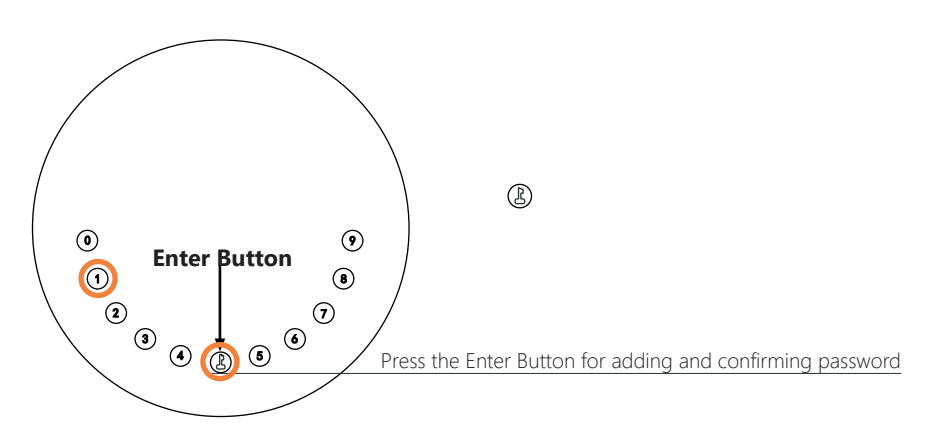

#### **Delete User Password**

>1. Press 2 + Administrator Password + + User Password to be deleted + 

#### **Delete All Passwords**

>1. Press (2) +00000+ (2) + Administrator Password+ (2)

#### Tips Sounds & Lights :

- >1. Press any Button ------ "Beep with green on the enter button".
- >2. Successfully added passwords and correct password -----Green flashes with sound "
- >3. Improper operations and wrong passwords-----3 red flashes with sound"
- >4. Sleep Mode-----"Breathing blue light" on Enter button.
- >5. Awaiting Operating Mode-----Bule light flashes.
- >6. Operating Mode-----Bule light on.
- >7. Battery Low-----"Red flashes with sound when unlocked".
- >8. App Paring Mode-----"Green light on 1 second with Beep Sound"

#### Anti-peeping:

Add digits before and after the password, make the password mixed up with random digits to protect your password.

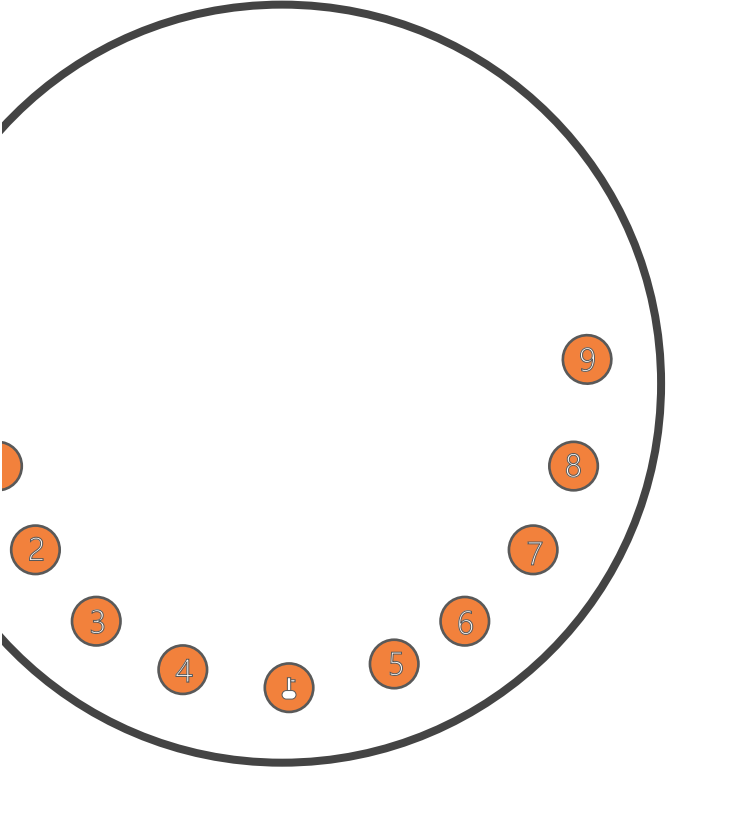

## Smart-Box Innovation Key Storage Solutions

For Information Please Contact US

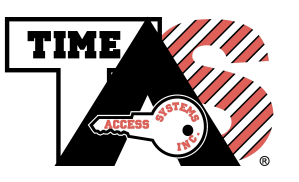

Distributed/Supported in North America by
Time Access Systems Inc

Phone (604) 460-8670 Toll Free 1-877-460-9602 www.keyboxsystems.com

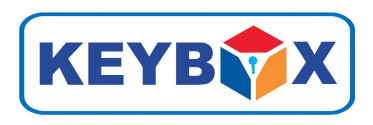